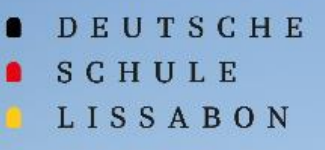

100

## **Willkommen bei Phidias**

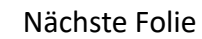

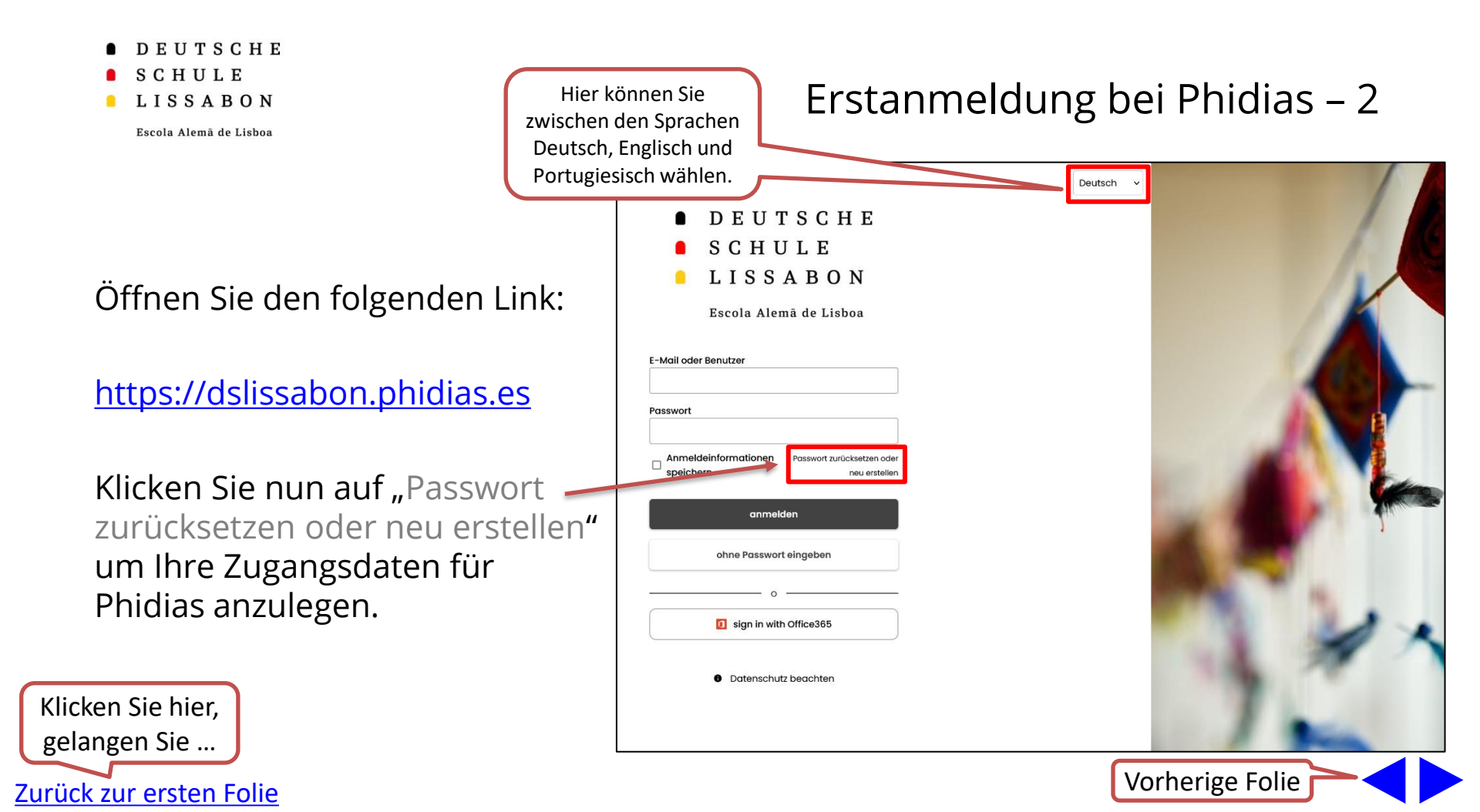

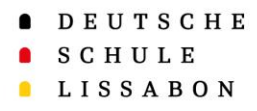

## Geben Sie unter "Email" die E-Mail-Adresse ein, die Sie auch bei der Schule hinterlegt haben und bestätigen Sie mit "speichern"\_\_\_\_\_

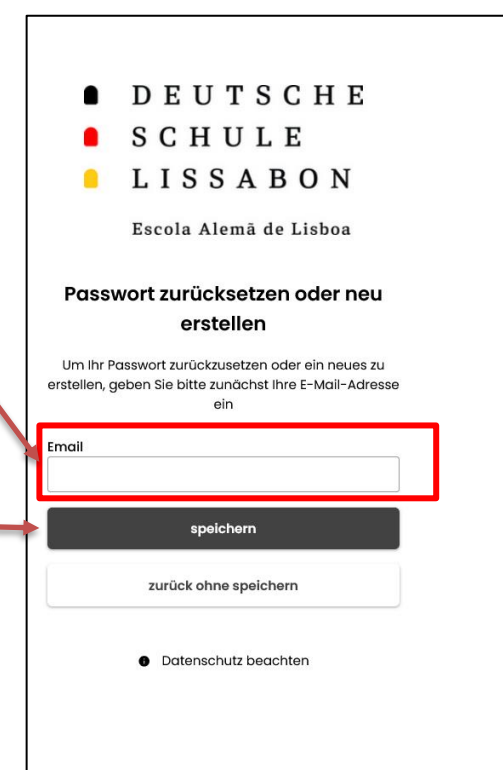

## Erstanmeldung bei Phidias – 3

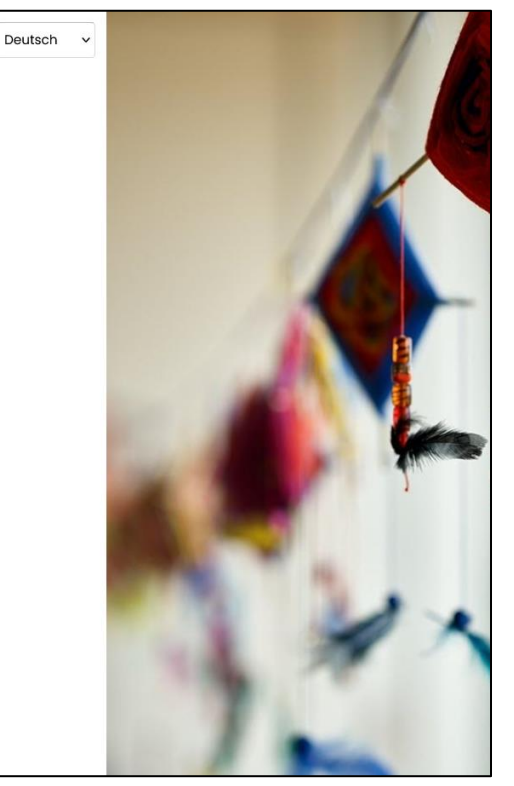

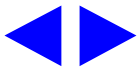

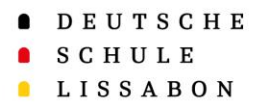

### Nach Abschluss der Eingabe erscheint die folgende Information:

## Deutsch DEUTSCHE SCHULE LISSABON Escola Alemã de Lisboa überprüfen Sie Ihre eMail in wenigen Minuten erhalten Sie eine E-Mail ar Anweisungen, wie Sie Ihr neues Passwort erhalten. Sollten Sie ihn nicht erhalten, kontaktieren Sie uns bitte telefonisch. ok Datenschutz beachten

Erstanmeldung bei Phidias –4

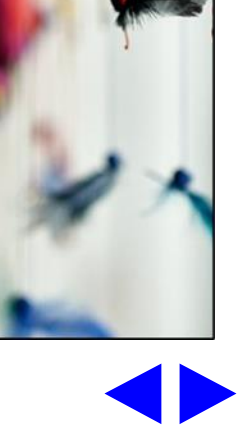

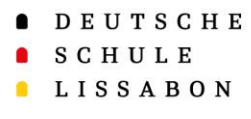

### Sie erhalten nun eine E-Mail von Phidias (<u>phidias@dslissabon.com</u>). Bitte prüfen Sie gegebenenfalls auch Ihren Spamordner.

Hier erhalten Sie Ihren *Benutzernamen*, den Sie bei der Anmeldung verwenden können.

Zum Erstellen des Passwortes klicken Sie bitte auf "<u>HIER</u>".

## Erstanmeldung bei Phidias – 5

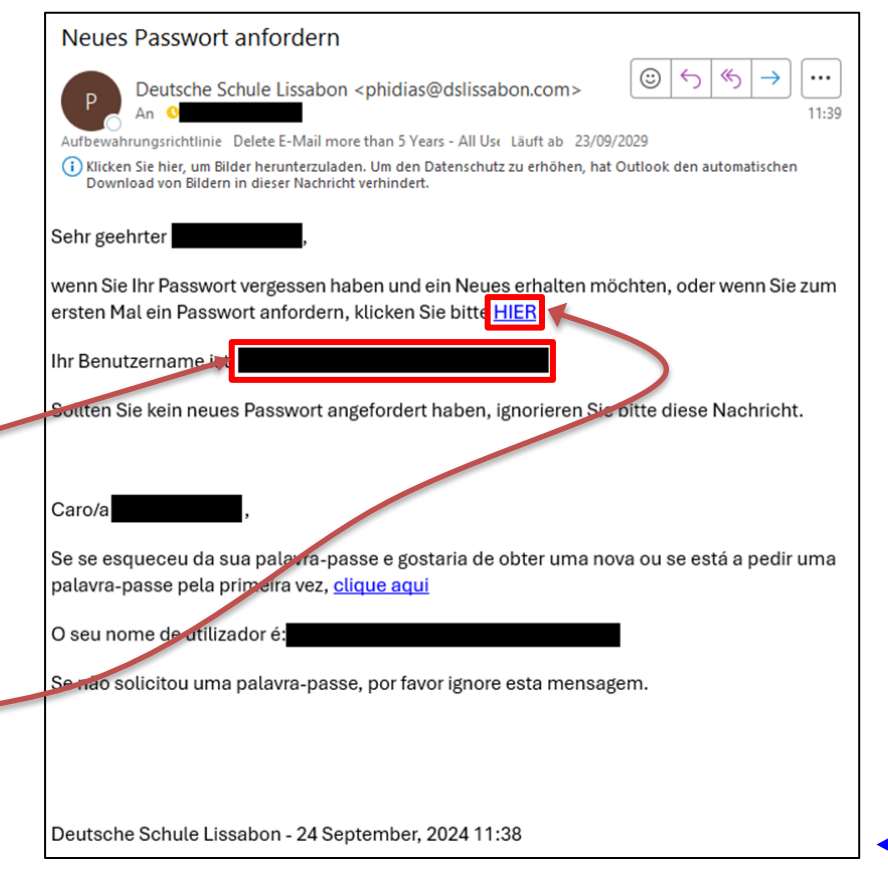

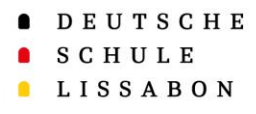

## Nun können Sie Ihr Passwort festlegen.

Beachten Sie bitte dabei die folgenden Kriterien:

- Mindestens 8 Zeichen lang
- Es muss Großbuchstaben, Kleinbuchstaben, Zahlen und eines der folgenden Sonderzeichen enthalten (@\$!%\*#?&)

#### Deutsch v DEUTSCHE SCHULE LISSABON Escola Alemã de Lisboa Passwort ändern Benutzername neues Passwort Das Passwort muss mindestens 8 Zeichen lang sein • muss die folgenden Bedingungen erfüllen: Wenn die Bedingungen für Großbuchstaben, Kleinbuchstaben, Zahlen und Sonderzeichen (@ \$1% \* #?&) das Passwort nicht erfüllt neues Passwort erneut eingeben sind, bleibt der "speichern" Button inaktiv. speichern O Datenschutz beachten

Erstanmeldung bei Phidias – 6

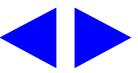

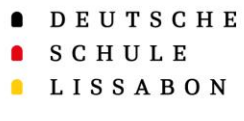

Sie können sich jetzt bei Phidias mit dem gerade erhaltenen Benutzernamen oder ihrer E-Mail-Adresse und dem erstellten Passwort anmelden.

Link zur Phidias-Website:

https://dslissabon.phidias.es/

QR-Code zu Phidias-Website:

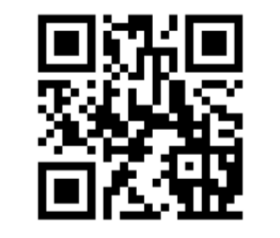

Deutsche Schule Lissabon dslissabon.phidias.es

## Erstanmeldung bei Phidias – 7

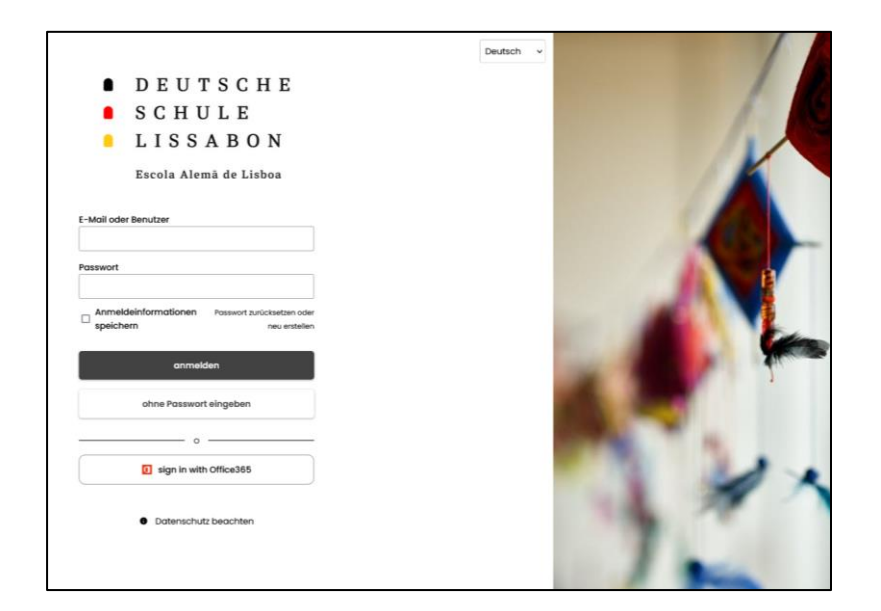

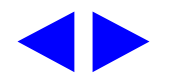

- DEUTSCHE
- SCHULE
- LISSABON

# Vielen Dank!

Bei Fragen oder Anmerkungen, können Sie sich gerne an den Phidias Support wenden.

▶ phidias@dslissabon.com
☎ +351 217 510 260